## Moving money from an appointment to a patient's unallocated

Last modified on 02/25/2025 3:21 pm EST

If there is an overpayment on a patient's account, you can hold the payment in a central location for a future visit. We call it "unallocated". You can also think of it as an account you would have at a bank. The money sits there until you do something with it. The money will appear as a flag (green highlighted and appears on the left of the screen) to alert you that the patient has unallocated funds.

This is how it will appear on the patient's account:

Patient's unallocated payment \$25.00

An overpayment could happen if a patient paid a copay for a visit. However, when the claim is processed by the insurance company, they did not assign a copay for the visit, thus creating an overpayment on the appointment. You can move this money to the patient's unallocated to hold for a future visit.

For this example, we can see that the patient has overpaid for the appointment. The charge was \$150, however, the patient paid \$175, resulting in a \$25 overpayment or a credit on the account. We can move this \$25 to their unallocated so it can be used for a future visit.

1. To move it, just press on the radio button (small blue circle) to the right of the patient payment. It's highlighted in green below.

|   | Status/Adj Type |            |
|---|-----------------|------------|
| 0 | ✓ Paid In Full  |            |
| 0 | Paid In Full    | \$ 📰 🕇     |
|   |                 | <b>→</b> ④ |
|   |                 |            |

2. You will see a Move Cash window once you press on it.

| Move Cash    |                             | ×           |
|--------------|-----------------------------|-------------|
| Appointment  | 2/01/2021 02:00PM (\$0.00 - | ~           |
| Line Item    | 99214 (\$0.00)              | ~           |
| Amount       | \$ 0 out of \$25.00         | ]           |
| Extra Notes  |                             |             |
| Payment Type | Credit                      | ~           |
|              |                             |             |
|              |                             | Move Cancel |

3. Press on the black down arrow to the right of the Appointment line. It will show you a list of the patient's appointments (both with a balance (unpaid) and without a balance (paid)) as well as give you the option to select unallocated/no appointment.

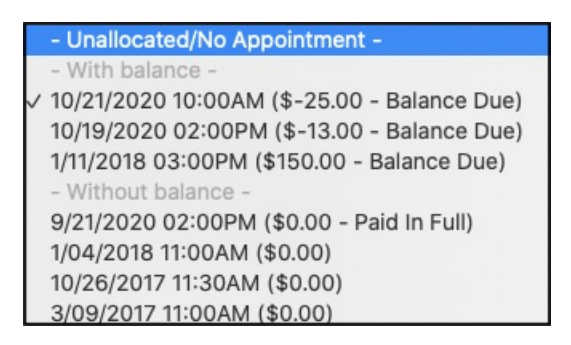

- 4. Select Unallocated/No Appointment, which is at the top of the list.
- 5. Select the amount of money to move from the appointment to the patient's unallocated. For our example, we would want to enter \$25.00.

| Move Cash    |                               | ×           |
|--------------|-------------------------------|-------------|
| Appointment  | 2/01/2021 02:00PM (\$0.00 - ~ | •           |
| Line Item    | 99214 (\$0.00) ~              | •           |
| > Amount     | \$ 0 out of \$25.00           |             |
| Extra Notes  |                               |             |
| Payment Type | Credit ~                      | •           |
|              |                               |             |
|              |                               | Move Cancel |

6. Press **Move** to complete the transaction.

7. Now, in the patient's appointments in the Live Claims Feed (Billing > Live Claims Feed), there is a green flag on the left of the screen to alert you that the patient has unallocated money in their account.

Patient's unallocated payment \$25.00

8. If a portion of the credit is moved to an appointment, the flag will update in real-time to show you how much is left in the patient's unallocated fund. If the entire amount is allocated to an appointment, the flag will update to read:

Patient does not have unallocated payment